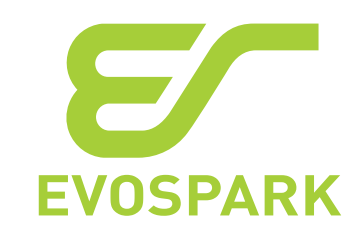

| Закрыть                                                                                                    |                                                              | AF                   |
|----------------------------------------------------------------------------------------------------|--------------------------------------------------------------|----------------------|
| Сварочный аппарат<br>#243                                                                                                    | 19.11.2024 16:17:32 - 16:17:42 9.8с                          | Проволока            |
| <ul> <li>Мід РРО АІ 500</li> <li>Сварочный режим</li> <li>ТІ DC DAC Normal</li> <li>Проволока</li> <li>–</li> <li>Скорость подачи, м/мин</li> <li>0.0</li> <li>Газ</li> <li>Аг</li> <li>Скорость подачи, л/мин</li> <li>0.0</li> </ul> |                                                              |                      |
| <ul> <li>Сила тока, А</li> <li>Мин. Сред. Макс.</li> <li>59.8 66.9 66.9</li> <li>Напряжение, V</li> <li>Мин. Сред. Макс.</li> <li>20.0 20.0 20.0</li> </ul>                                                                            | 16:17:33 16:17:34 16:17:35 16:17:36 16:17:37 16:17:38 16:17: | 39 16:17:40 16:17:41 |
| Тепловложение, кДж<br>2024.11.19 1                                                                                                    | 116 OC DAC Norm… 277.4 20.0 - 0.0 Ar                         | 0.0 0.               |

# Инструкция пользования WeldWeb

Санкт-Петербург

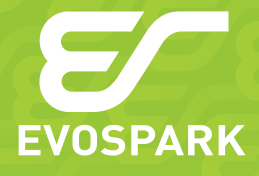

27.90.31.110

Редакция 21.05.2025 © ООО «ЗТИ», 2015

# СОДЕРЖАНИЕ

| 1               | Добавление сварщиков                                                    | 4             |
|-----------------|-------------------------------------------------------------------------|---------------|
| <b>2</b><br>2.1 | <b>Привязка карты доступа к сварщику</b><br>Привязка карты при потере   | <b>5</b><br>5 |
| <b>3</b><br>3.1 | <b>Добавление оператора на станцию</b><br>Напрямую на сварочный аппарат | <b>6</b>      |
| 3.2             | Через шаблоны авторизаций                                               | б             |
| 4               | Локации                                                                 | 7             |
| 4.1             | Создание Локации                                                        | 7             |
| 4.2             | Размещение оборудования на плане локации                                | 7             |
| 4.3             | Создание шаблона установки ЈОВ'ов                                       | 7             |
| 5               | Сварочные задания                                                       | 8             |
| 5.1             | Создание сварочного задания                                             | 8             |
| 5.2             | Отправка сварочного задания                                             | 8             |
| 5.3             | Завершение сварочного задания                                           | 9             |
| 6               | Создание отчётов                                                        | 10            |
| 6.1             | Отчёт расходов                                                          | 10            |
| 6.2             | Отчёт неисправностей                                                    | 12            |
| 7               | Производитель                                                           | 13            |

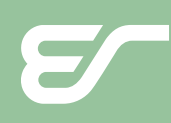

# 1 ДОБАВЛЕНИЕ СВАРЩИКОВ

- В главном меню, в разделе ПЕРСОНАЛ, выберите пункт СВАРЩИКИ.
- Чтобы добавить нового сварщика, нажмите кнопку НОВЫЙ СВАРЩИК.
- В открывшемся модальном окне впишите данные и нажмите СОЗДАТЬ.
  - Если данные заполнены некорректно, неверные поля будут выделены красным цветом, и действие не будет выполнено.
- После успешного создания учётной записи сварщика запись появится в списке сварщиков.

## 2 ПРИВЯЗКА КАРТЫ ДОСТУПА К СВАРЩИКУ

- В главном меню в разделе ПЕРСОНАЛ выберите пункт УПРАВЛЕНИЕ КАРТАМ.
- Убедитесь, что устройство для считывания карт подключено и функционирует.
- Приложите карту к устройству. Откроется блок с кнопкой **ПРИВЯЗАТЬ К СОТРУДНИ-КУ**.
- Нажмите кнопку, выберите сотрудника из списка и нажмите СОХРАНИТЬ.
- Карта привязана к выбранному сотруднику.

#### 2.1 ПРИВЯЗКА КАРТЫ ПРИ ПОТЕРЕ

- В случаях, когда сотрудник потерял карту доступа, можно добавить ему новую карту
- В главном меню в разделе ПЕРСОНАЛ выберите пункт УПРАВЛЕНИЕ КАРТАМИ.
- Проделайте пункты инструкции выше.
- Из списка сотрудников выберете сотрудника, карту которого вы хотите заменить.

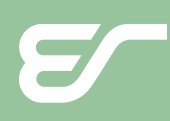

# 3 ДОБАВЛЕНИЕ ОПЕРАТОРА НА СТАНЦИЮ

## 3.1 НАПРЯМУЮ НА СВАРОЧНЫЙ АППАРАТ

- В главном меню в разделе **ОБЗОР** выберите пункт **СВАРОЧНЫЕ АППАРАТЫ**.
- В списке сварочных аппаратов выберите аппарат для **добавления** сварщика.
- В открывшемся блоке нажмите на кнопку **ПОДРОБНЕЕ** и перейдите в раздел **СВАР**-ЩИКИ.
- Укажите список сварщиков, которые будут работать на выбранном аппарате.
  - Важно: В списке должен быть минимум один администратор.
- Нажмите кнопку ПРИМЕНИТЬ.

#### 3.2 ЧЕРЕЗ ШАБЛОНЫ АВТОРИЗАЦИЙ

- В главном меню в разделе ПЕРСОНАЛ выберите пункт ШАБЛОНЫ АВТОРИЗАЦИИ.
- Нажмите кнопку НОВЫЙ ШАБЛОН.
- Выберите аппараты из списка, которые необходимо привязать к шаблону.
- Укажите список сварщиков, которые будут работать на выбранных аппаратах.
  - Важно: В списке должен быть минимум один администратор.
- При необходимости выберите Точное соответствие шаблону:
  - После активации данного параметра добавление операторов на аппарат вторым способом станет невозможным.
  - Появится строка оранжевого цвета.
  - Карты сварщиков не из списка будут автоматически удалены со сварочных аппаратов.

## ДОБАВЛЕНИЕ НОВЫХ СТАНЦИЙ

- В главном меню в разделе ОБЗОР выберите пункт СВАРОЧНЫЕ АППАРАТЫ.
- Если есть неавторизированые аппараты, появится сообщение «Есть новые сварочные аппараты, ожидающие авторизации».
- По нажатию на это сообщение появится список неавторизированых сварочных аппаратов.
- Отметьте те аппараты, которые требуется авторизовать.
- Снизу появится кнопка ДОБАВИТЬ.
- Нажмите ДОБАВИТЬ, и аппараты появятся в списке сварочных аппаратов.

# 4 ЛОКАЦИИ

## 4.1 СОЗДАНИЕ ЛОКАЦИИ

- В главном меню в разделе ОБЗОР выберите пункт ЛОКАЦИИ.
- Нажмите на кнопку НОВАЯ ЛОКАЦИЯ.
- В появившемся окне задайте **название** локации и выберете **сборщиков**, которые будут находиться в ней.
- Загрузите изображения с планом локации и нажмите СОЗДАТЬ.

## 4.2 РАЗМЕЩЕНИЕ ОБОРУДОВАНИЯ НА ПЛАНЕ ЛОКАЦИИ

- Нажмите на значок локации.
- В появившемся окне в разделе **РАСПОЛОЖЕНИЕ разместите сборщики** на плане локации.
- Откройте список сборщиков, выберите нужные.
- Отрегулируйте размер значков ползунком, а затем **перетащите** их в нужные места на плане.
- Тем же способом выберите сварочные аппараты и разместить их на плане.

#### 4.3 СОЗДАНИЕ ШАБЛОНА УСТАНОВКИ ЈОВ'ОВ

- В главном меню, в разделе КОНТРОЛЬ, выберите пункт ШАБЛОНЫ УСТАНОВКИ JOB'OB.
- Нажмите на кнопку НОВЫЙ ШАБЛОН.
- Назовите шаблон и выберете Целевой аппарат.
  - Целевой аппарат это аппарат, чьи функциональные возможности определяют доступные режимы сварки и типы обрабатываемых металлов, служа основой для создания соответствующих шаблонов.
- Выберите аппараты, на которые распространяется шаблон.
- Выберите ячейки Job'ов и настройте их конфигурацию.

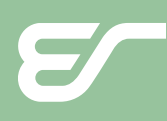

# 5 СВАРОЧНЫЕ ЗАДАНИЯ

• В главном меню в разделе КОНТРОЛЬ выберите пункт СВАРОЧНЫЕ ЗАДАНИЯ.

#### 5.1 СОЗДАНИЕ СВАРОЧНОГО ЗАДАНИЯ

- Нажмите на кнопку НОВОЕ СВАРОЧНОЕ ЗАДАНИЕ.
- Назовите задание и выберете Целевой аппарат.
  - Целевой аппарат это аппарат, чьи функциональные возможности определяют доступные режимы сварки и типы обрабатываемых металлов, служа основой для создания соответствующих шаблонов.
- Выберите ячейки Јор'ов и настройте их конфигурацию.

#### 5.2 ОТПРАВКА СВАРОЧНОГО ЗАДАНИЯ

- В списке выберете задание для отправки.
- В открывшемся окне нажмите кнопку **ОТПРАВИТЬ**, далее выберите аппараты из списка.

#### 5.3 ЗАВЕРШЕНИЕ СВАРОЧНОГО ЗАДАНИЯ

- Обычно сварочное задание завершает сварщик на сварочном аппарате, но так же доступно завершение через Weld Web.
- В списке выберете задание для завершения.
- В открывшемся окне перейдите на вкладку СВАРОЧНЫЕ СЕССИИ.
- Выберите сессию для завершения, откройте ее и нажмите кнопку **ЗАВЕРШИТЬ СЕС-**СИЮ.

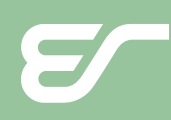

# 6 СОЗДАНИЕ ОТЧЁТОВ

## 6.1 ОТЧЁТ РАСХОДОВ

- В главном меню в разделе ОТЧЕТЫ выберите пункт РАСХОДЫ.
- Нажмите кнопку СОЗДАТЬ ОТЧЁТ в левом верхнем углу.
- В открывшемся окне укажите:
  - НАЗВАНИЕ. Укажите удобное наименование, по которому вы сможете идентифицировать данный отчёт.
  - ВРЕМЯ. Доступны два формата задания временного интервала:
    - ЗА ПОСЛЕДНИЕ. Выберите временной интервал дни, недели или месяцы. Также доступен дополнительный параметр ВКЛЮЧАЯ ТЕКУЩИЙ, который определяет, будет ли отчет включать сегодняшний день: если выбрать «За последние 2 дня» и активировать ВКЛЮЧАЯ ТЕКУЩИЙ, то отчёт будет сформирован за сегодня и вчера. Без этой опции отчёт будет за предыдущие два дня (например, вчера и позавчера).
    - ► **ДИАПАЗОН**. Укажите конкретный временной интервал с какого по какое число должен быть составлен отчёт.
  - СМЕНА. Доступно 2 формата:
    - ▶ ЦЕЛЫЙ ДЕНЬ— отчёт формируется за каждый 24 часа каждого дня.
    - ВРЕМЯ РАБОТЫ СМЕНЫ отчёт строится в рамках заданного временного диапазона, соответствующего рабочему времени смены.
  - ЧАСОВОЙ ПОЯС это участок земной поверхности, на котором установлено единое официальное время, смещённое относительно всемирного координированного времени (UTC) на определённое количество часов.
  - ИСТОЧНИК ИНФОРМАЦИИ:
    - СВАРОЧНЫЕ АППАРАТЫ данные собираются по конкретным сварочным устройствам, вне зависимости от того, кто на них работал.
    - СВАРЩИК данные собираются по конкретным сварщикам, вне зависимости от используемых ими аппаратов.
  - ДАННЫЕ См. Табл. 1 на следующем листе.
- После создания отчёт появится в таблице **отчётов**. Доступен в трёх форматах: **EXCEL**, **HTML**, **JSON**.

| Табл. 1 — Перечень собираемых данных для отч | іёта |
|----------------------------------------------|------|
|----------------------------------------------|------|

| Параметр                                 | Формат<br>данных      | Описание                                                                      | Пример<br>значения |
|------------------------------------------|-----------------------|-------------------------------------------------------------------------------|--------------------|
| Израсходовано<br>проволоки, Wire_m       | Число<br>(метры)      | Количество израсходованной сварочной проволоки                                | 125.5              |
| Израсходовано газа,<br>Gas_l             | Число<br>(литры)      | Объём израсходованного защитного газа                                         | 450                |
| Затрачено энергии,<br>Energy_kj          | Число<br>(килоджоули) | Общее количество потреблённой энергии за<br>цикл                              | 12500              |
| Продолжительность<br>работы, Time_hhmmss | Время<br>(чч:мм:сс)   | Общее время выполнения сварочной<br>операции                                  | 01:15:30           |
| Время в сети,<br>Time_hhmmss             | Время<br>(чч:мм:сс)   | Общее время, в течение которого<br>оборудование было подключено к сети        | 01:20:15           |
| Превышение тока, %                       | Процент (%)           | Процент времени, когда значение тока<br>превышало допустимое                  | 5                  |
| Процент полезной<br>работы, %            | Процент (%)           | Эффективность работы — отношение<br>полезного времени к общему времени в сети | 62                 |

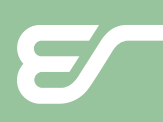

## 6.2 ОТЧЁТ НЕИСПРАВНОСТЕЙ

- В главном меню в разделе ОТЧЁТЫ выберите пункт НЕИСПРАВНОСТИ.
- Нажмите кнопку СОЗДАТЬ ОТЧЁТ в левом верхнем углу.
- В открывшемся окне укажите:
  - НАЗВАНИЕ. Укажите удобное наименование, по которому вы сможете идентифицировать данный отчёт.
  - ВРЕМЯ. Доступны два формата задания временного интервала:
    - ЗА ПОСЛЕДНИЕ. Выберите временной интервал дни, недели или месяцы. Также доступен дополнительный параметр ВКЛЮЧАЯ ТЕКУЩИЙ, который определяет, будет ли отчет включать сегодняшний день: если выбрать «За последние 2 дня» и активировать ВКЛЮЧАЯ ТЕКУЩИЙ, то отчёт будет сформирован за сегодня и вчера. Без этой опции отчёт будет за предыдущие два дня (например, вчера и позавчера).
    - ► **ДИАПАЗОН**. Укажите конкретный временной интервал с какого по какое число должен быть составлен отчёт.
  - СМЕНА. Доступно 2 формата:
    - ЦЕЛЫЙ ДЕНЬ отчёт формируется за каждый 24 часа каждого дня.
    - ВРЕМЯ РАБОТЫ СМЕНЫ отчёт строится в рамках заданного временного диапазона, соответствующего рабочему времени смены.
  - ЧАСОВОЙ ПОЯС это участок земной поверхности, на котором установлено единое официальное время, смещённое относительно всемирного координированного времени (UTC) на определённое количество часов.
  - ИСТОЧНИК ИНФОРМАЦИИ:
    - СВАРОЧНЫЕ АППАРАТЫ данные собираются по конкретным сварочным устройствам, вне зависимости от того, кто на них работал.
    - СВАРЩИК данные собираются по конкретным сварщикам, вне зависимости от используемых ими аппаратов.
- ДАННЫЕ. Выбирается формат представления и расположение.
- После создания, отчет появится в таблице отчётов. Доступен в трёх форматах: EXCEL, HTML, JSON.

## EVOSPARK

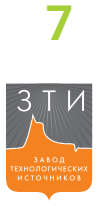

# ПРОИЗВОДИТЕЛЬ

Общество с ограниченной ответственностью «Завод технологических источников» (ООО «ЗТИ») 194223, Россия, Санкт-Петербург, Курчатова 9 Е, пом. 50 +7 (812) 331-11-81 | info@zavod-zti.ru | zavod-zti.ru

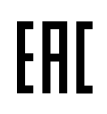

Система соответствует требованиям технических регламентов Таможенного союза EAЭC — Декларация о соответствии EAЭC N RU Д-RU.CП28.B.10957/20 от 14.07.2020 действует до 13.07.2025.

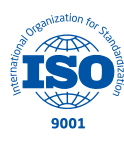

Предприятие сертифицировано в системе сертификации ИнтерСертТест ГОСТ ISO 9001-2015 (ISO 9001:2015) – Сертификат соответствия № РОСС RU.C.04ША. CK.1895 от 26.05.2023.

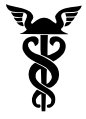

Предприятие является членом Союза «Санкт-Петербургская торговая палата» — Регистрационный номер 33-4414.

Информацию о сервисных центрах вы можете получить на сайте evospark.ru

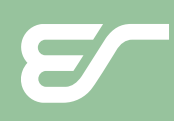

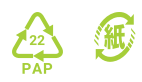

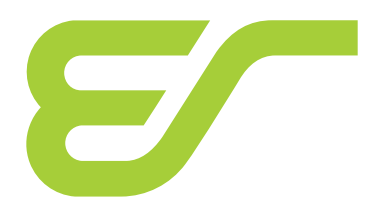

evospark.ru